# SSLマネージドサービス管理者ガイド Version 1.9.0 2024年06月

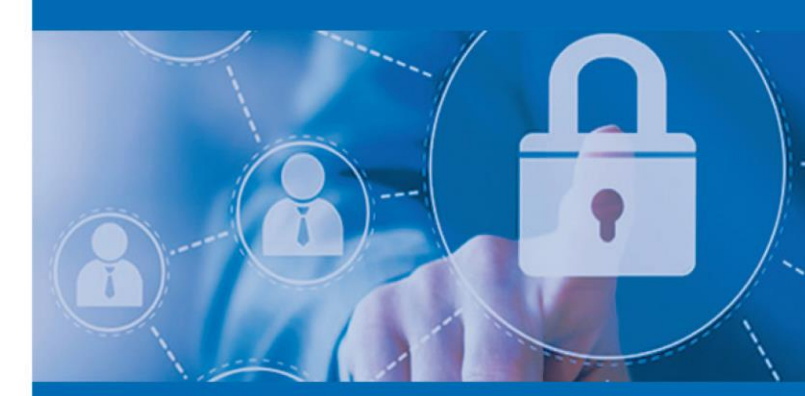

| SSLマネージドサービス申請マニュアル       |                |
|---------------------------|----------------|
| (0) 証明書発行オペレーションフロー       | • • • • • • 3  |
| (1)SSLマネージドサービス事前登録       |                |
| 1-1 SSLマネージドサービスの有効化      | ••••4-7        |
| 1-2 タブ『SSLマネージドサービス』の説明   | • • • • • • 8  |
| (2) 証明書のお申し込み             |                |
| 2-1 証明書申請                 | ···· 9-10      |
| 2-2 サービス選択(企業認証SSL・EVSSL) | · · · · 11-12  |
| 2-3 サービス選択(イントラネットSSL)    | · · · · 13-14  |
| 2-4 技術担当者の入力              | ···· 15        |
| 2-5/6/7 申請組織情報/支払方法の選択/   | •••• 16        |
| 申請内容の確認                   |                |
| (3)証明書管理                  |                |
| 3-1 証明書の検索とリポートのエクスポート    | •••••17        |
| 3-2 証明書編集画面               | • • • • • • 18 |
| 3-3/4 証明書再発行/証明書失効申請      | ••••19         |
| 3-5/6 キャンセル申込/証明書再申請      | • • • • • • 20 |
| 3-7 契約者更新                 | •••••21        |
| 3-8 SANオプション変更            | • • • • • • 22 |
| (4)プロファイル管理               |                |
| 4-1 ドメイン名登録               | • • • • • • 23 |
| 4-2 プロファイル編集              | • • • • • • 24 |
| 4-3 ドメイン名登録(追加)           | ···· 25-27     |
| 4-4 ドメイン認証方法の変更           | • • • • • • 27 |
| 4-5 ドメインの更新(再認証)          | · · · · 28-31  |
| 4-6 EVへのアップグレード(プロファイル)   | • • • • • • 32 |
| 4-7 パブリックオーダーURL指定        | •••• 33-34     |
| 4-8 ドメインごとのユーザ権限を設定する     | •••••34        |
| (5)申し込み確認待ち証明書一覧          |                |
| 5-1 承認待ち証明書               | ••••35         |
| (6)ユーザ管理                  |                |
| 6-1 ユーザ管理                 | ···· 36-37     |
| (7)サーバ証明書まとめ買い            |                |
| 7-1 サーバ証明書まとめ買い           | ···· 38-39     |

# 0.証明書発行オペレーションフロー

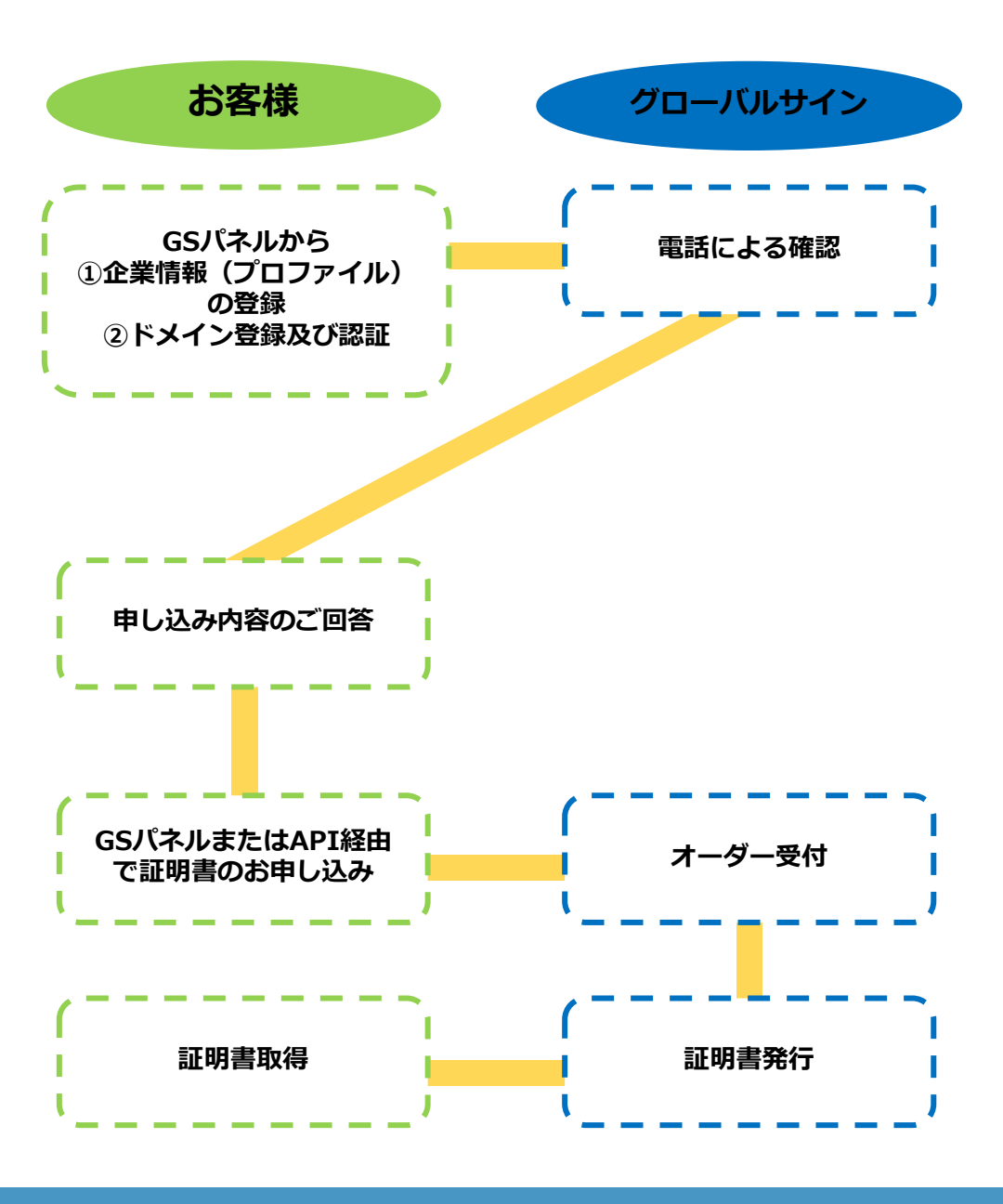

## 1-1 SSLマネージドサービスの有効化

GSパネルヘログイン後、タブ『SSLマネージドサービス』選択後、「SSLマネージドサービス を有効化」ボタンを押してください。

| GS パネル管理と経理 🗈 | り サーバ証明書<br>(EDI-ヤフー提供証明書を含む) SSLマネージドサービス ロ その他証明書<br>ロードサイニング・PDF) I マネージドPKI I                                                                                                   | Î. |
|---------------|----------------------------------------------------------------------------------------------------|----|
| SSLマネージドサービス  | SSLマネージドサービス・ホーム                                                                                                    |    |
|               | Note: SELマネージドサービスを有効化するにはこちらをクリックして下さい。<br>こ不明な点がございましたらこちらから <b>お同い合わせくださ</b> い。                                                                                                  |    |
|               | 企業認証SSLとEV証明書を多数管理していませんか?<br>SSLマネージドサービスを利用すると、増雑な申請の必要がなくなります。                                                                                                    |    |
|               | <ul> <li>事前審査による即時発行。</li> <li>複数プロファイル管理(グループ企業範囲内)。</li> <li>パブリックオーダーロRLの時用(CS/K-おルにログインゼずに申請可能)。</li> <li>ユーザーごとIに確認の設定、証明書検索、申請の承認など前着に操作可能。</li> <li>複数のドメインも変基可能。</li> </ul> |    |
| (             | SSLマネージドサービスを有効化                                                                                                    |    |

#### 【プロファイル登録】

審査レベルをご選択ください。EV SSLは、企業認証SSLよりも事前審査が厳格で、 EV SSLと企業認証SSLのどちらも発行が可能となります。 ディスティングイッシュネームの項目に、利用される企業の情報をご入力ください。

| 暦ケベル                                   |                                                                                               |                            | _                                                                          |
|----------------------------------------|-----------------------------------------------------------------------------------------------|----------------------------|----------------------------------------------------------------------------|
|                                        |                                                                                               | きでもEV SSLの審査レベルにアップ        | ra                                                                         |
|                                        |                                                                                               |                            |                                                                            |
| ディスティングイッシ                             | ノュネーム                                                                                         |                            | <ul> <li>ディスティングイッシュネームとは<br/>CSRIC会まれる。サイトやサイト</li> </ul>                 |
| ティスティングイッシ                             | ノュネーム<br>* &須項目                                                                               |                            | <ul> <li>ディスティングイカシュネームとは<br/>CSRIC含まれる、サイトやサイン<br/>団体に関わる情報です。</li> </ul> |
| ディスティングイッジ<br>観鑽名 (                    | ノュネーム<br>・必須項目<br>O):x [GMO Globalaign K.K.                                                   | 半角英数                       | <ul> <li>ディスティングイッシュネームとは<br/>CSRIごをまれる、サイトやサイト<br/>団体に関わる情報です。</li> </ul> |
| ディスティングイッジ<br>観磁名 (<br>部署名 (           | ×ユネーム<br>●必須項目<br>0):∗ [GM0 Globalaign K.K.<br>00): (別) Sales                                 | 半角英数                       |                                                                            |
| ディスティングイッジ<br>観職名 (<br>夢琴名 (<br>市区町村 ( | ノュネーム<br>● 北須項目<br>O):x 【GMO Globalaign K.K.<br>OU): [20]: Sales<br>L):× Shibuya              | 半角突放                       |                                                                            |
| ディスティングイッジ<br>狙戦名(<br>夢暑名(<br>夢道府県(    | ×ュネーム<br>・ 起源項目<br>O):x (GMO Globalaign K.K.<br>OU): (列) Sales<br>L):x (Shibuya<br>S):x Tokyo | 半角突放       半角突放       半角突放 |                                                                            |

#### ※金く毎日で入力していためい。 ※MSSLで数行される証明書のSubjectDN情報のうち、上記項目はCSRの内容に関わらず 全て上記で設定した内容になります。

前ページのディスティングイッシュネームで登録した情報は、以下のサイトシール情報へ 引き継がれます。その他の情報については、任意でのご登録となります。 第三者データベース情報は、帝国データバンクコードまたはDUNSナンバーをご記入ください。

| サイトシール情報               |                                  |                                                                                                    |           |
|------------------------|----------------------------------|----------------------------------------------------------------------------------------------------|-----------|
| 組織名(英語):               | GMO Globalsign K.K.<br>組織名(の)と同じ |                                                                                                    |           |
| Э:                     | JP<br>画(C)と同じ                    |                                                                                                    |           |
| 都道府県(英語):              | Shibuya<br>都道府県(S)と同じ            |                                                                                                    |           |
| 市区町村(英語):              | Tokyo<br>市区町村(L)と同じ              |                                                                                                    |           |
| 番地、地名(英語):             | 例) 20-1 Sakuragaoka-cho          | 半角英数                                                                                               |           |
| ビル名(英語):               | 例)。。Building 10F                 | 半角英数                                                                                               |           |
|                        |                                  |                                                                                                    |           |
|                        |                                  | サイトシールに                                                                                            | は表示されません。 |
| 第三者<br>データベース情報:       | [選択してください  ▼]<br>[列])981425556   | サイトシールに(<br>* お持ちの方のみ、ご<br>入力ください。<br>**帝国テータパンクコ<br><u> ド税表</u><br>* <u>D-U-N-S® Number</u><br>検索 | は表示されません。 |
| 第三者<br>データベース情報:<br>備考 | [選択してくたさい ▼] [列])981425556 半角数字  | サイトシールに(<br>* お持ちの方のみ、ご<br>入力ください。<br>**帝国テータパンクユ<br><u>ード検索</u><br>*D-U-N-S® Number<br>検索         | は表示されません。 |

審査レベルでEV SSLを選択された場合は、以下の情報をご登録ください。

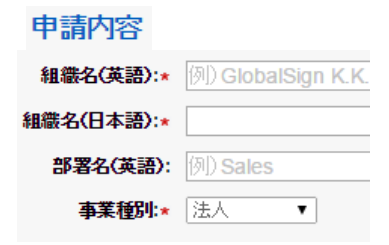

:登記事項証明書にある名称、または職員録に登録 のある正式組織名を入力してください。法人とは、 営利法人・非営利法人・公的法人を指します。公共 団体とは法人格を持たない国や地方公共団体などを 指します。

法人設立/登録管轄地

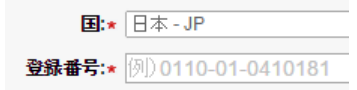

: 法人の場合、会社法人等番号を入力ください。

登録番号は、登記事項証明書または印鑑証明書にある 会社法人等番号をご登録ください。シリアル番号 として証明書に表示されます。ご不明な場合は 0000-00-0000000とご登録ください。

事業所所在地: 申請組織の物理的存在及び事業の存在がある住所をご入力ください。

入力項目:国/郵便番号/都道府県(英語・日本語)/市区町村(英語・日本語)/ 番地、地名(英語・日本語)/ビル名(日本語)/電話番号/FAX番号/ 屋号(日本語)/第三者データベース情報 ※太字が必須項目です。

証明書申請者/証明書承認者 : 契約者情報が反映されます。

入力項目:組織名(英語)/組織名/部署名/役職 ※太字が必須項目です。

契約書署名者: : 申請組織の課長職相当以上で利用規約同意書に署名をいただく従業員を ご入力ください。

入力項目:組織名(英語)/組織名/部署名/役職/氏名(姓)ローマ字/氏名(名)ローマ字/ 氏名(姓)/氏名(名)/電話番号/メールアドレス ※太字が必須項目です。 ※部署名がない場合は「なし」とご記載ください。

サイトシール情報: これまで入力した情報が反映されます。

#### 【ドメイン名登録】

取得されるサーバ証明書のドメイン名をご登録ください。 なお、ドメインの追加は、プロファイル情報登録完了後にもGSパネル内で行えます。

| ドメイン名 🗌 |    |  |
|---------|----|--|
|         | 次へ |  |

以後に発生するドメイン認証をどの方法で実施するかによって、ドメインの登録方法が異なります。 メール認証またはDNS認証の場合…親ドメイン

ページ認証の場合…FQDN

※2021年11月28日より、ページ認証で認証されたドメインはワイルドカード証明書の発行に利用できません。また、ページ認証で認証された親ドメインは、子ドメイン(サブドメイン)の証明書の発行に利用できず、各FQDN(サブドメイン)ごとの認証が必要となります。

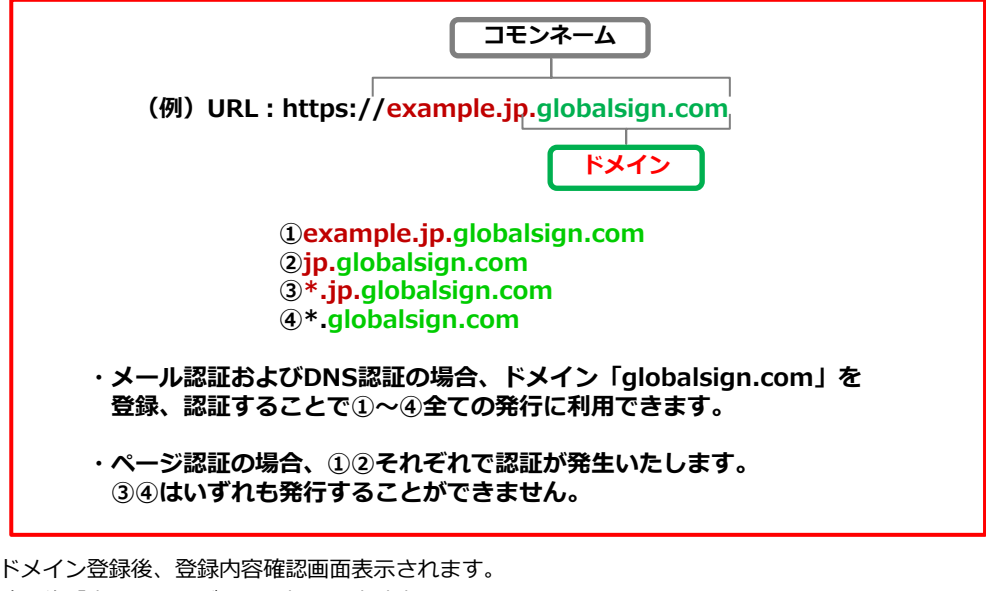

確認後「完了する」ボタンを押すと申請完了となります。

この後、お客様側でドメイン認証を行う必要がございます。 審査完了後、証明書申請が可能になります。 ステータスの詳細はプロファイル管理画面からご確認ください。 ※ドメイン認証については25ページよりご参照ください。

#### 1-2 タブ「SSLマネージドサービス」の説明

SSLマネージドサービスのタブを開くと、下記の画面が表示されます。 それぞれの意味や使い方について番号の説明をご確認ください。

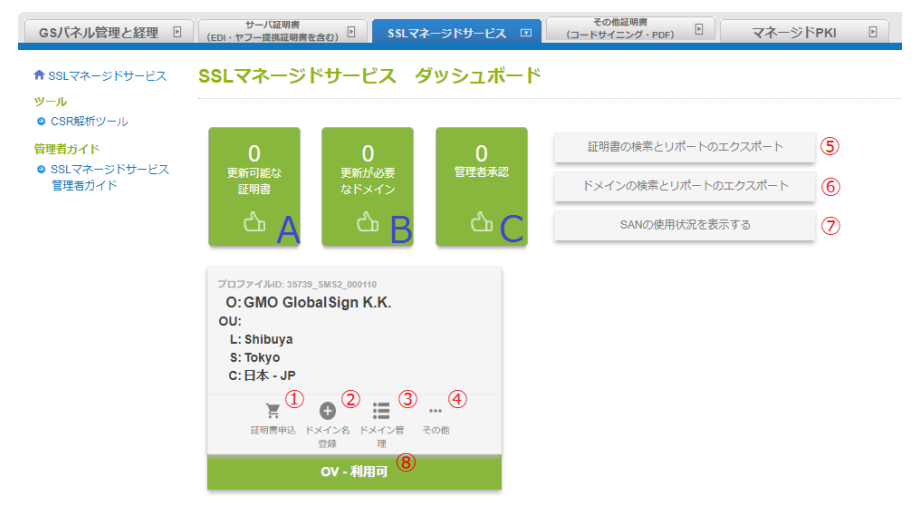

- A「更新可能な証明書」: 更新可能期間となった証明書の枚数が表示されます。
  ※証明書の更新可能期間は、証明書の有効期限日から90日前~期限当日までを指します。
- B「更新が必要なドメイン」: 再認証が可能となったドメインの数が表示されます。 ※前回の認証情報の期限90日前からいつでも再認証が可能です。
- C「管理者承認」:証明書の「承認権限」を持たないユーザから申請された証明書、 管理者か「承認権限」を持つユーザによる承認が必要な証明書の枚数が表示されます。

※各項目に表示されている数字が「1」以上の場合、項目をクリックしてお進みいただければ、 証明書の更新・ドメインの再認証・申請された証明書の承認などの各作業が行えます。

- 「証明書申込」:SSLマネージドサービスの証明書の申請を行えます。
   詳細は9ページ以降をご参照ください。
- 2 「ドメイン名登録」:未登録のドメインを登録できます。 詳細は24ページをご参照ください。
- ③「ドメイン管理」:申請したドメインの一覧が表示されます。
- ④「その他」:「プロファイルの申請」、「パブリックオーダーURLの設定」「申請書を印刷する」、 また、OVのプロファイルでは「EVへのアップグレード」が行えます。
   詳細は34ページをご参照ください。
- ⑤「証明書の検索とリポートのエクスポート」:SSLマネージドサービスを利用した申請・発行済みの 証明書の検索と、CSV形式でのレポート出力ができます。
- ⑥「ドメインの検索とリポートのエクスポート」:審査中・審査済みのドメインの検索と、 CSV形式でのレポート出力ができます。
- ⑦「SANの使用状況を表示する」:SANとして追加されているFQDNの使用状況が確認できます。
- ⑧「プロファイルステータス確認」:「利用可」の場合、SSLマネージドサービスの証明書の申請を行えます。「利用可」以外のステータスの場合、審査に対応ください。

#### 2-1 証明書申請

GSパネル上から証明書を申し込む場合は必ずページ上部のタブ『SSLマネージドサービス』 から手続きをお進めください。

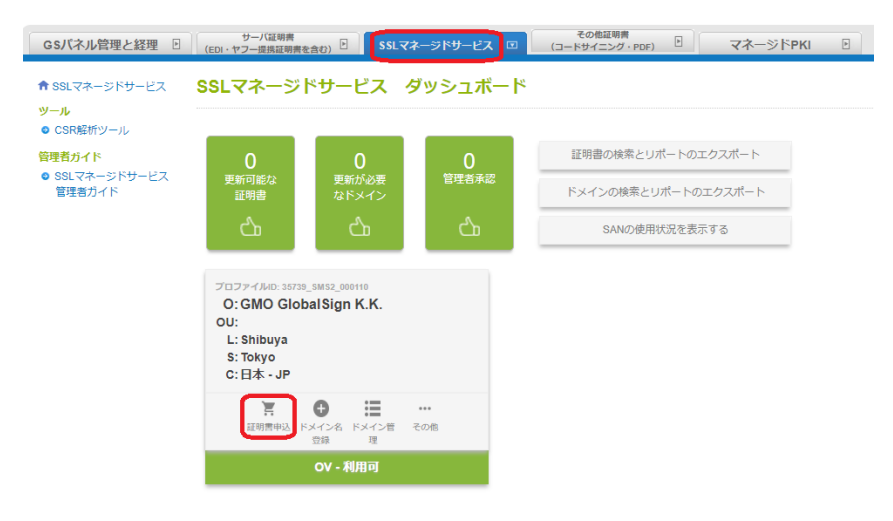

赤枠の証明書申込をクリックします。

[証明書申込]をクリックすると、下記のようにCSR入力ウィンドウが表示されます。 事前に審査済みのドメイン名を含んだCNで生成いただいたCSRを貼りつけ、 「CSRを確認する」のボタンを押すと登録内容の確認画面へと進みます。

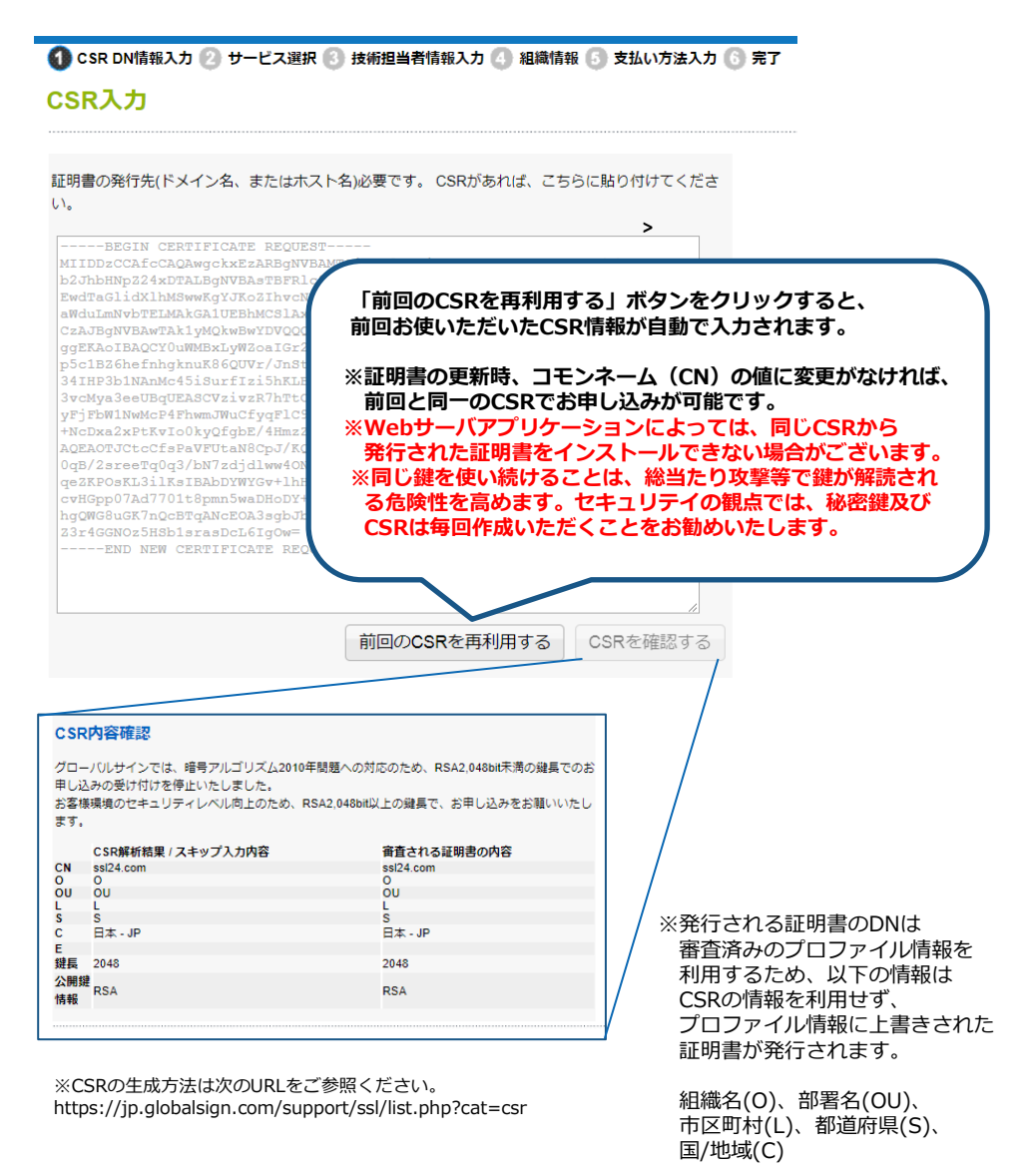

## 2-2 サービス選択(企業認証SSL・EVSSL)

サービス、契約期間、オプションの有無、乗り換えや更新などのお申し込み種別を ご選択いただき、金額をご確認の上、次のページへお進みください。

## サービス内容選択

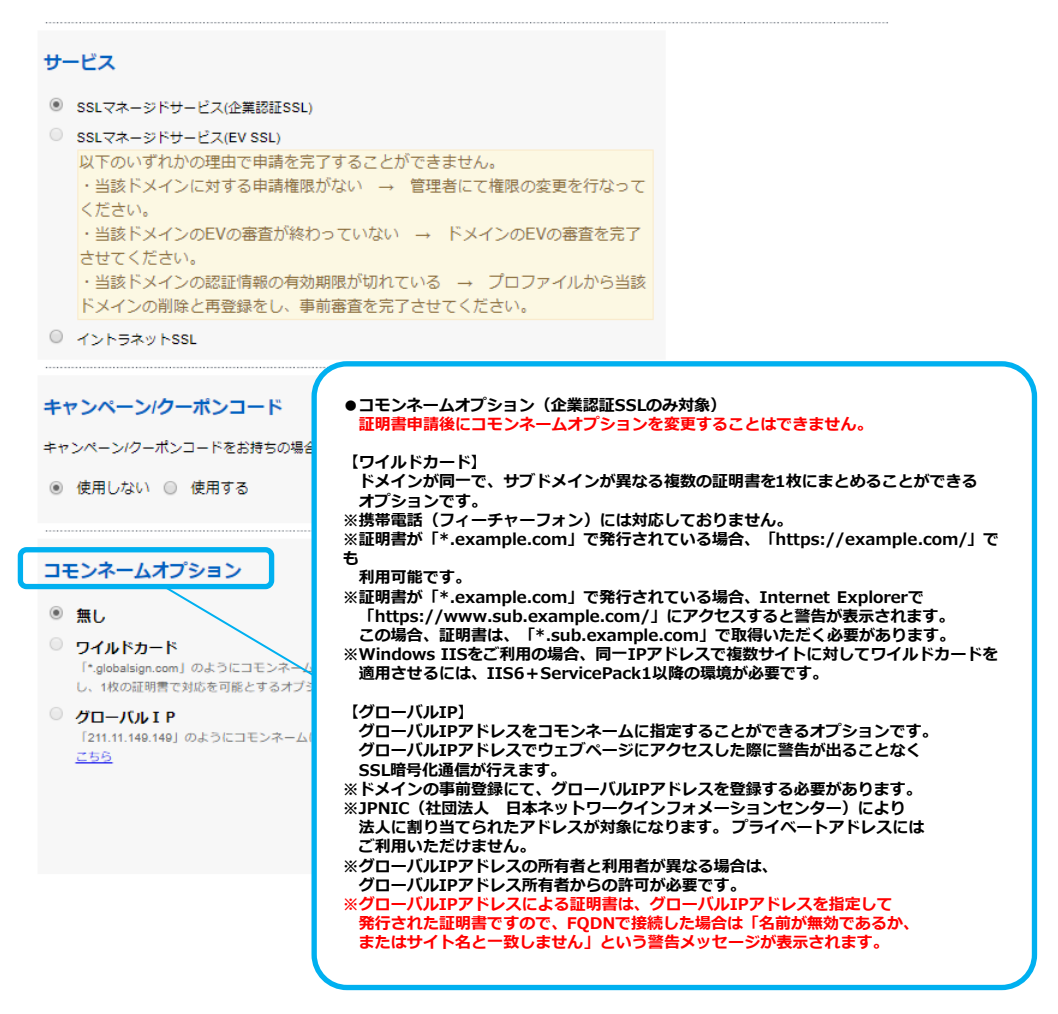

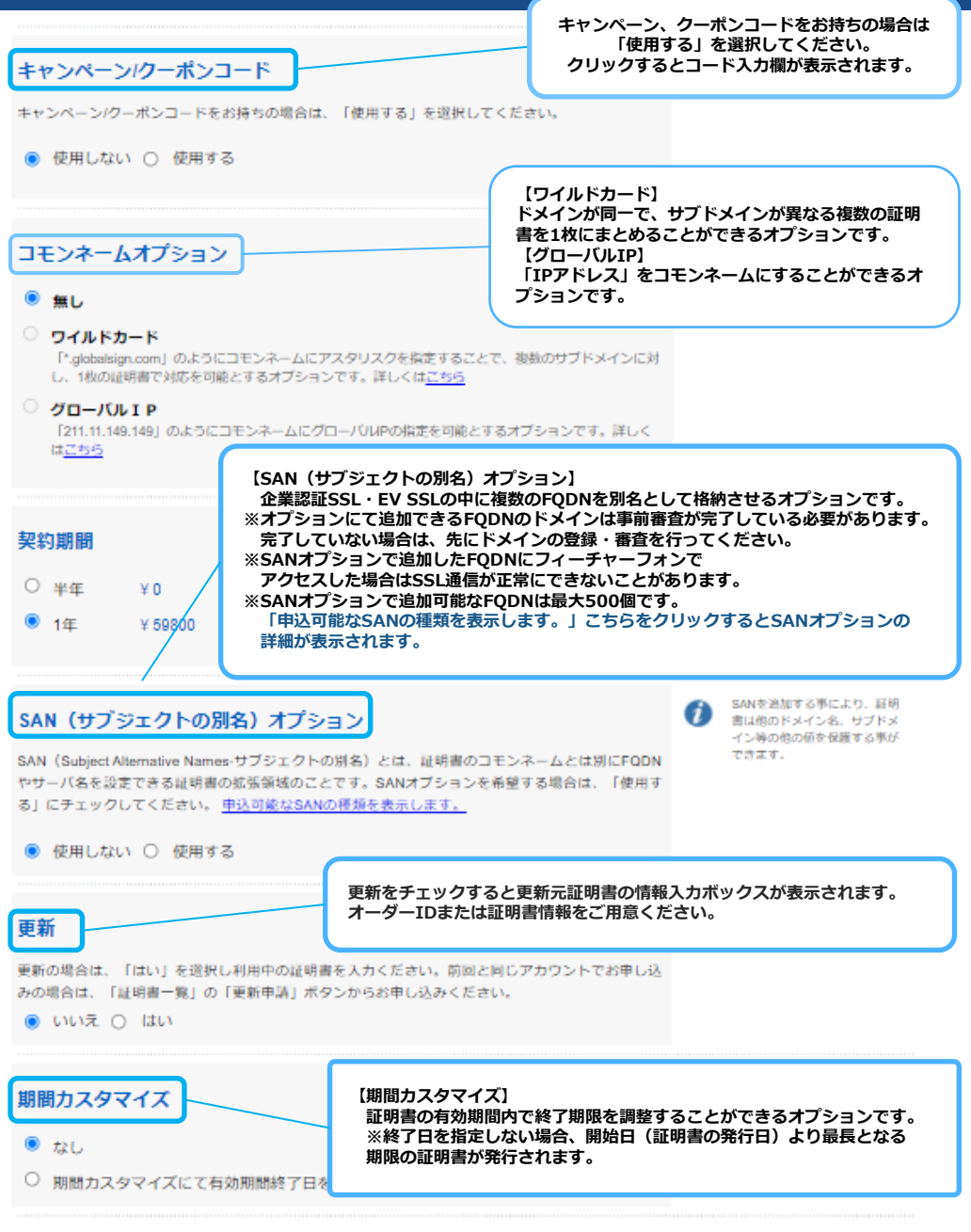

# 2.証明書のお申し込み イントラネットSSL

## 2-3 サービス選択(イントラネットSSL)

サービス、契約期間、オプションの有無、乗り換えや更新などのお申し込み種別などを ご選択いただき、金額をご確認の上、次のページへお進みください。

## サービス内容選択

## サービス

SSLマネージドサービス(企業認証SSL)

 SSLマネージドサービス(EV SSL) スキップによる申請はこちらの製品と互換性がありません。申込画面に戻り、証 明書署名要求(CSR)を提出する必要があります。

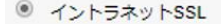

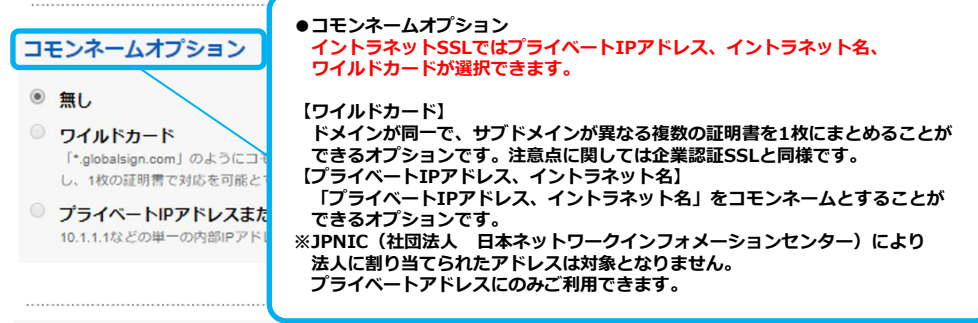

## 署名ハッシュアルゴリズム

- SHA256
- O SHA-1
- O ECC P-256

------

#### 契約期間

- 半年
- ◉ 1年
- 2年
- 0 3年
- 〇 4年
- 0 5年

2.証明書のお申し込み イントラネットSSL

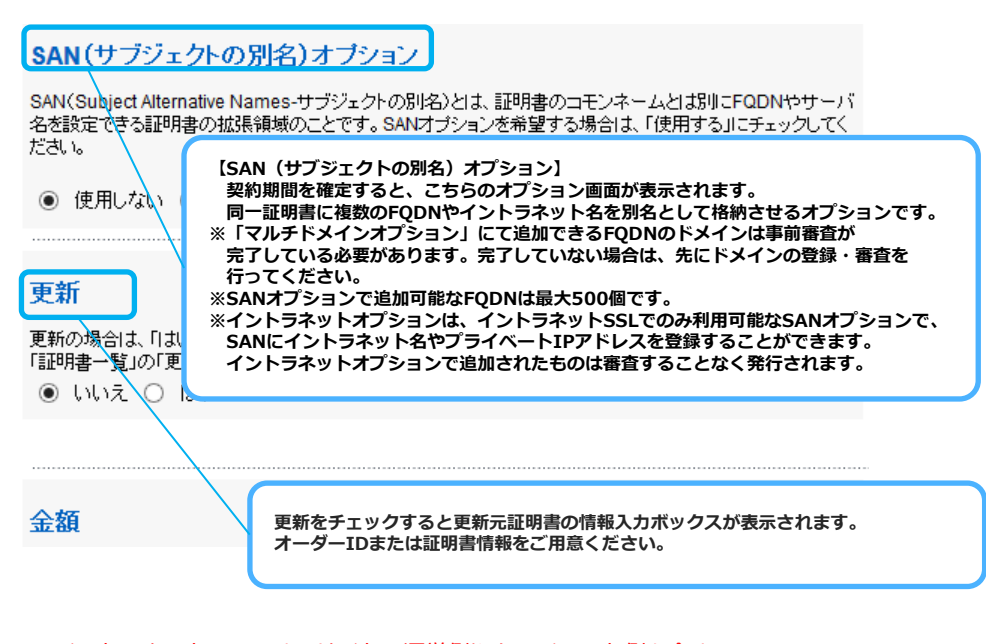

※イントラネットSSLでは、サイトの運営側やクライアント側も含め、 すべての環境にルート証明書を個別に配付しない限り、 信頼できない旨の警告メッセージが表示されます。 フィーチャーフォンやスマートフォンの環境でも同様です。

## 2-4 技術担当者情報の入力

技術担当者情報をご入力ください。 技術担当者様が登録済みユーザの場合は、「自動入力」ボタンを押してユーザを選択してください。 登録情報が自動で入力されます。

#### 技術担当者情報

| 自動入力                                            |                                                                                                    |      |
|-------------------------------------------------|----------------------------------------------------------------------------------------------------|------|
| ユーザ:                                            | 山田太郎 🔻 自動入力                                                                                                    |      |
| 技術担当者は、サーバ証明書<br>※契約者組織と異なる組織の<br>技術担当者が契約者と同じ場 | の申請手統き担当者を示します。<br>方を登録することもで可能です。<br>合は「自動入力」をご利用ください。                                                                                                   |      |
| 氏名(姓): 1                                        | ■ <b>必須項目</b><br>(例)山田                                                                                                    | ]    |
| 氏名(名): '                                        | •<br>例)太郎                                                                                                    | ]    |
| 氏名(姓)ローマ字:・                                     | • 例) Yamada                                                                                                    | 半角英数 |
| 氏名(名)ローマ字: '                                    | • 例)Taro                                                                                                    | 半角英数 |
| 電話番号: )                                         | 例)03-4444-5555                                                                                                    | 半角英数 |
| メールアドレス: *                                      | • 例) taro.yamada@globalsign.co.jp                                                                                                    | 半角英数 |
| 組織名:                                            |                                                                                                    | )    |
| 部署:                                             | 例)営業部                                                                                                    | ]    |
| メール送信先に指定:                                      | ※弊社から自動送信されるメールの送信先<br>になり、以下のメールが送信されます。<br>・証明書申請受付<br>・証明書単行のお知らせ<br>・更新のご案内<br>契約者ユーザ情報のメールアドレスにも同様のメールが送信されます。<br>チェックされない場合は、契約者様にのみメ<br>ールが送信されます。 |      |
|                                                 |                                                                                                    |      |

#### 2-5 申請組織情報

入力された申請組織情報をご確認ください。

#### 2-6 支払方法のご選択

お支払い方法をご選択ください。 ※クレジットカード または 銀行振込(後払い)から選択いただけます。

#### 2-7 申請内容の確認

申請内容に誤りがなければ、利用規約をご確認の上「同意する」にチェックを入れ、 「完了する」ボタンを押してください。

お申し込みありがとうございました。申請が完了しました。

#### オーダーIDは、CEP01408123080です。

GSパネルにログイン後、「証明書一覧」より現在のステータス等、詳細な情報をご確認いただけます。

以上でお申し込み完了です。証明書は即時発行されます。 ※お申し込み手続きをされたユーザーが承認権限を持たない場合、承認権限を持つ ユーザーによる承認後、証明書が発行されます。詳細は35ページをご確認ください。

ご申請ありがとうございました。

### 3-1 証明書の検索とリポートのエクスポート

申請済み証明書の一覧画面です。

該当のコモンネームの左側に「編集」「再発行」「失効」「証明書取得」のボタンが 表示されます。それぞれのボタンを押すことで各種手続きを行えます。

| GSパネル管理と経理                                                                                                    | <ul> <li>サーバ証明書</li> <li>(EDI・ヤフー提携証明書を)</li> </ul> | <sub>含む)</sub> ト SSLマス                                                | ネージドサービス 🗵                                                                                            | その他証明書<br>(コードサイニング・PDF) 🕑                                                               | マネージドPKI                             |
|----------------------------------------------------------------------------------------------------|-----------------------------------------------------|-----------------------------------------------------------------------|----------------------------------------------------------------------------------------------------|------------------------------------------------------------------------------------------|--------------------------------------|
| GSバネル管理と経理<br>第 SSLマネージドサービス<br>ツール<br>● CSR艇所ツール<br>管理者ガイド<br>● SSLマネージドサービス<br>管理者ガイド<br>● SSLマネージドサービス<br>管理者ガイド<br>■ CSR株町ツール<br>■ SSLマネージドサービ<br>● CSR株町ツール<br>■ SSLマネージドサービ<br>● CSR株町ツール<br>■ SSLマネージドサービ<br>● CSR株町ツール<br>■ SSLマネージドサービ<br>■ SSLマネージドサービ<br>■ SSLマネージドサービ<br>■ SSLマネージドサービ<br>■ SSLマネージドサービ<br>■ SSLマネージドサービ<br>■ SSLマネージドサービ |                                                     | (中) (F) YYYYINIA (C)<br>(C)<br>(C)<br>(C)<br>(C)<br>(C)<br>(C)<br>(C) | トージドサービス 回<br>ガッシュボード<br>の 管理若承認<br>と の<br>のかを用した場合は、全ての<br>の かを用した場合は、全ての<br>の た の<br>の た の<br>の 、 の | その他証明書<br>(コードサイニング・PDF)<br>証明書の検索とリポートの<br>ドメインの検索とリポートの<br>SANの使用状況を表<br>マネージドPKI<br>B | マネージドPKI<br>エクスポート<br>Dエクスポート<br>示する |
|                                                                                                    | □ SMS以外を含める                                         |                                                                       | 検索                                                                                                    |                                                                                          |                                      |
| <ul> <li>CENNEZ</li> <li>CENNEZ</li> </ul>                                                                                                    | 表示件数: 10 平<br>8.7/7-ジー2月前) 。 SAN                    | 1<br>1日、ブージー(0+ SAN)                                                  | - 10/19                                                                                               |                                                                                          |                                      |
|                                                                                                    | <12次へ><br> 一ダーID 組織名 コモンネーム                         | サービス名 公開證情報 ハッシュ                                                      | アルゴリズム 契約者 福岡                                                                                         | 明吉オーダーステータス 証明吉ステータス 中語日                                                                 | 第行日 6%期期终了日                          |

SSLマネージ ドサービス(企 RSA 実認証SSL) 編集 原形行 央治 证明表取用:EPO181017039967 株式会社 sample.com SHA256 PAR 発行済み 発行済み

2018年10月17日 2018年10月17日 2019年10月18日 16:57 16:59 16:59

Ľ,

#### 3-2 証明書編集画面

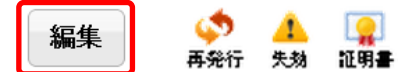

#### 証明書の管理が行えます。

【オーダーサマリ】のタブでは「証明書再発行」「証明書失効申請」「キャンセル申込」 「証明書再申請」「契約者更新」「SANオプション変更」が行えます。 その他のタブでは、「オーダー詳細」「担当者情報」「メール送信一覧」「操作履歴」の 確認が可能です。

#### CEPO181017039967のオーダー情報

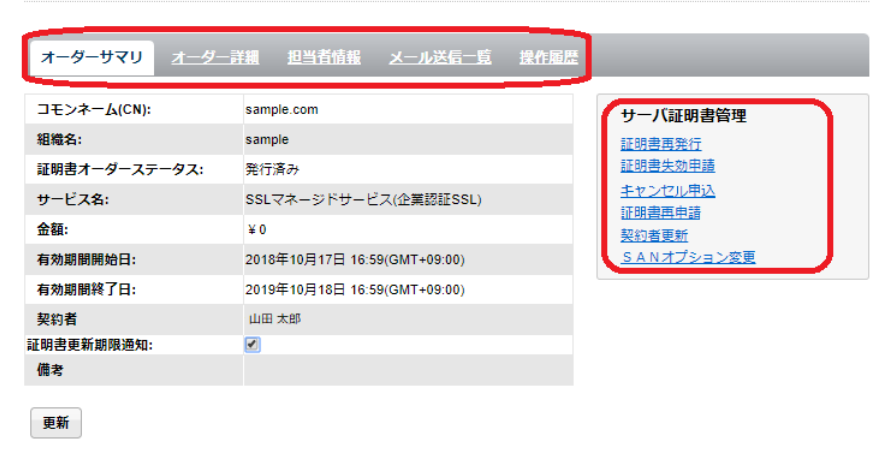

**証明書ダウンロード** Base64ダウンロード PKCS#7ダウンロード

<u><< 戻る</u>

3-3 証明書再<u>発行</u>

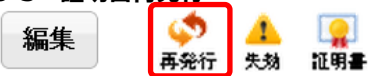

再発行ボタンを押すと、下記のようなCSR入力画面へと移動いたします。 内容確認後に証明書が再発行されます。

## ディスティングイッシュネーム入力

| CSRは、他のと終わりの行(「」を含む行)の入力も必要です。また、3<br>合、お申し込みを受け付けることができません。<br>※2時し込み後に環境総議的生意な行いますと、発行される証明書と不当<br>することができなくなりますのでご注意(たさい、<br>CSRの生成方法は、 <u>ごち少</u> をご参照ください。 | 労な文字が含まれた場 🕡                                                                                                    | 有効期間内であれば何度でも無料で<br>再発行することが可能です。 |
|----------------------------------------------------------------------------------------------------|----------------------------------------------------------------------------------------------------|-----------------------------------|
|                                                                                                    |                                                                                                    |                                   |
| CSR:                                                                                                    |                                                                                                    |                                   |
|                                                                                                    |                                                                                                    |                                   |
| 戻る 次へ                                                                                                    | and the second second se |                                   |

#### 3-4 証明書失効申請

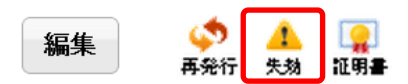

失効ボタンを押すと、オーダー情報が表示されますのでご確認ください。 【本当に失効してもよろしいですか?】を押し、【完了】ボタンを押すと証明書の失効が 行えます。失効された証明書は利用不可となります。

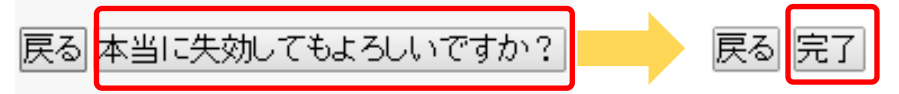

3-5 キャンセル申込(証明書申請日~証明書発行後7日以内)

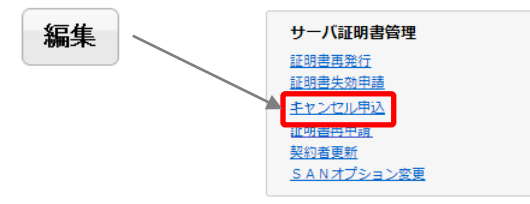

「キャンセル申込」を押すと、オーダー情報が表示されます。

【確認】ボタンを押し、【完了】ボタンを押すと申し込んだ証明書をキャンセルできます。 キャンセル完了後に、キャンセルを取り消すことはできませんのでご注意ください。

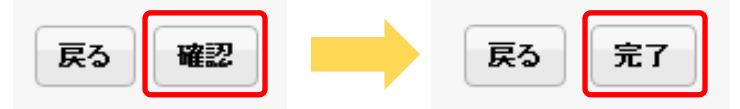

## 3-6 証明書再申請(証明書申請日~証明書発行後7日以内)

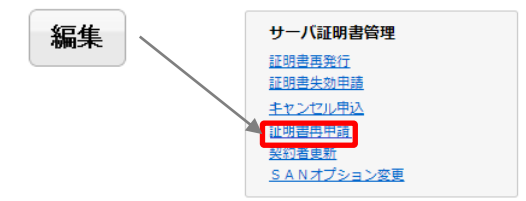

証明書の"キャンセル"と"申請のやり直し"を同時に行う方法です。 申請内容の一部を変更し、新たなオーダーとしてご申請いただけます。

「証明書再申請」を押すと、お申し込み画面へ移動いたします。 【サービス内容選択】→【技術担当者情報】→【CSR貼り付け画面】→【支払方法】の 流れで画面が表示され、それぞれ内容の変更が可能です。 元のオーダーは自動キャンセルされます。

#### 3-7 契約者更新

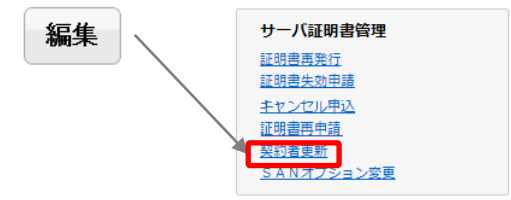

同アカウント内で複数のユーザ登録を行っている際、契約者の変更が可能です。 登録されているユーザが、プルダウンで表示されます。

## 契約者変更

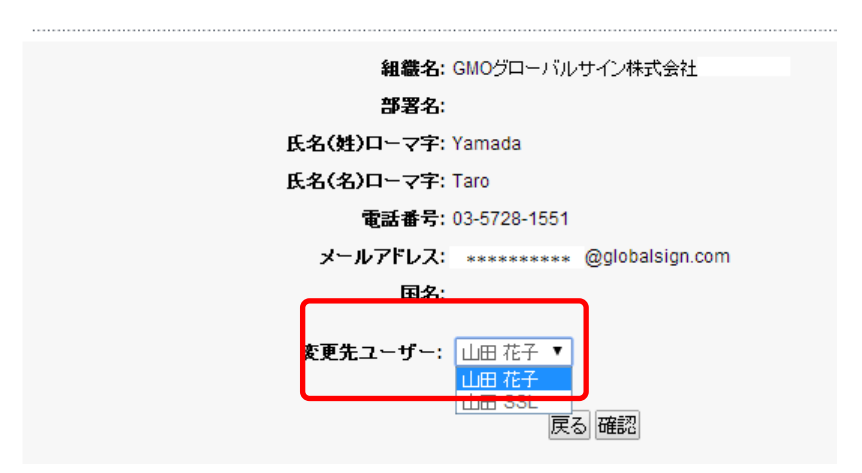

#### 3-8 SANオプション変更

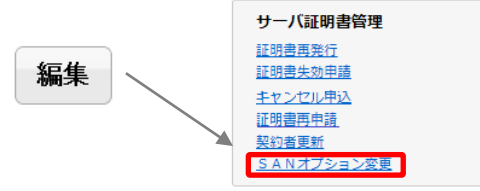

マルチドメインオプションの追加や削除を行えます。

マルチドメインオプションとは、企業認証SSLやEV SSLの中に複数のFQDNを別名として 格納させるオプションです。

※オプションにて追加できるFQDNのドメインは事前審査が完了している必要があります。 完了していない場合は、先にドメインの登録・審査を行ってください。

#### オプション追加

#### キャンペーン/クーポンコード

キャンペーン/クーポンコードをお持ちの場合は、「使用する」を選択してください。

● 使用しない ○ 使用する

#### SAN(サブジェクトの別名)オプション

SAN (Subject Alternative Names+サブジェクトの別名)とは、証明書のコモンネームとは別にFODN やサーバ名を設定できる証明書の拡張領域のことです。SANオブジョンを希望する場合は、「便用す る」にチェックしてください。 <u>申込可能なSANの連鎖を表示します。</u>

| *.ss124.jp<br>test1.ss124.jp<br>www.ss124.jp |                |
|----------------------------------------------|----------------|
|                                              |                |
|                                              |                |
|                                              |                |
|                                              |                |
|                                              |                |
| まとめ                                          | 入力したSANのチェック   |
| 発行される証明書は以下のアドレスで利用可能です                      | Ţ              |
| コモンネーム                                       | test.ssl24.jp  |
| 2way(無料)                                     | test.ssl24.jp  |
| サブドメイン                                       | test1.ssl24.jp |
| ワイルドカード                                      | *.ssl24.jp     |
| ユニファイドコミュニケーション                              |                |

お申し込み内容確認後、 支払方法をご選択ください。 SSLサーバ証明書利用規約の 同意するにチェックを入れ、 「完了する」のボタンを 押すとお申し込み完了です。

23

#### 4-1 ドメイン名登録

申請するコモンネームのドメインが未登録の場合は、証明書申請の前にこちらの画面から ドメイン名登録を行ってください。

SSLマネージドサービス ダッシュボード

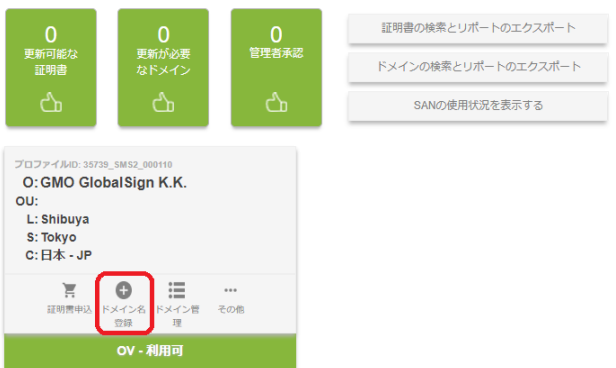

ドメイン登録をクリックすると、以下のポップアップ画面が表示されます。 ドメイン名を記載して申請を行ってください。審査完了後、証明書の申請が可能となります。

## ドメイン申請

#### 登録するドメイン名を入力してください。

- O: Globalsign.K.K
- L: Shibuya-ku
- S: Tokyo
- C: Japan

メール認証とDNS認証をご利用の場合、example.comのような親ドメインのみを登録してください。親ドメイン認証後、サブドメインを含 む証明書を発行することが可能です。

ページ認証をご利用の場合、証明書のコモンネームと同一のFQDNを登録してください。 2way(https://ip.globalsign.com/support/faq/583.html)をご希望の場合は、www.ありなし両方のドメインを登録の上、認証してください。

次へ

| 1-1-1-1 |  |
|---------|--|
| 「アメイノ石」 |  |
|         |  |
|         |  |

#### 4-2 プロファイル編集

登録済みプロファイル情報を変更いただけます。 SSLマネージドサービス ダッシュボード

| 0                                                                             | 0                                             | 0     | 証明書の検索とリポートのエクスポート  |  |
|-------------------------------------------------------------------------------|-----------------------------------------------|-------|---------------------|--|
| 更新可能な<br>証明書                                                                  | 更新か必要<br>なドメイン                                | 官理者承認 | ドメインの検索とリポートのエクスポート |  |
| රා                                                                            | රා                                            | රා    | SANの使用状況を表示する       |  |
| プロファイルID: 44158<br>O: GMO Glob<br>OU:<br>L: Shibuya<br>S: Tokyo<br>C: 日本 - JP | _5M52_2859<br>baiSign                         |       |                     |  |
| <b>第</b><br>証明書申込 ド                                                           | ● III (14) (14) (14) (14) (14) (14) (14) (14) | この他   |                     |  |
| OV - 利用可                                                                      |                                               |       |                     |  |

その他にカーソルを合わせプロファイル編集をクリックすると、

以下のポップアップ画面が表示されます。プロファイル情報を変更後、申請を行ってください。 審査完了後、証明書の申請が可能となります。

| Z | プロファイル編集       |                                                                                 |
|---|----------------|---------------------------------------------------------------------------------|
|   | パブリックオーダーURL設定 | ※変更の際には再度審査が発生いたします。                                                            |
|   | EVへのアップグレード    | ※夏史をしらに「唯師」「「元」りる」と進めた場合し<br>審査が発生した場合と同様になり、審査済みの<br>プロファイルがロックされ、一時使用不可となります。 |
|   | 申請書を印刷する       |                                                                                 |

#### プロファイル編集

プロファイルの変更を行う場合、再度審査が必要です。審査完了まで証明書は発行することができなくなりますので、変更のない場合はご 注意ください。

|        | * 必須項目         |        |
|--------|----------------|--------|
| 国:★    | 日本 - JP        | $\sim$ |
| 都道府県:★ | Tokyo          | 半角英数   |
| 市区町村:* | Shibuya        | 半角英数   |
| 組織名:★  | GMO GlobaiSign | 半角英数   |
| 部署名:   | 例) Sales       |        |

#### ご注意:

※全て半角英数で入力してください。
※上記項目で登録した内容は、証明書の申請時に入力したCSRの内容にかかわらず、
すべて上記で登録した内容に上書きされて発行されます。

#### 4-3 ドメイン名登録 (追加)

ー旦、手動でドメインが登録されますと、ドメインの追加にともない、 【メール認証、ページ認証、DNS認証】の中からお好きな方法で認証を行うことができます。 審査が完了しますと、登録済みのドメインから証明書の申込が行えるようになります。

#### 審査したドメインでの証明書発行可能期間は397日間となります。 期間終了後にも証明書の発行をご希望の場合は、ドメインの再認証が必要となります。 詳しくは28ページよりご覧ください。

#### 【メール認証】

ドメインの管理者または管理者とみなされる方へメールを送信し、ドメイン利用権を確認する方法です。

ドメイン名(IPアドレス)使用許諾メールの送信先を以下のドメイン名(IPアドレス)使用許諾 メールアドレスのいずれかより、ご指定ください。

#### メール認証

メール認証では、ドメイン所有者のみが受信可能と想定されるメールアドレスへ弊社から承認メールを送信し、ドメイン所有者に承認作業を行って いただくことでMSSLのドメインの認証を行います。

#### WHOISのメールアドレス

```
    東認メールアドレスは、下記選択技の中から任整のものをご選択ください。
    次ペーン(支払い方法入力通面)の「メモ増」に、「Whoisi 記述数のあるメールアドレスxxxx(型xxxxxx)xxxxxを承認メールに利用します)とごおしくだい。
    (WHOISE 算材解除の資産が必要な場合)
    WHOISF 解除の空更につきましては、お客様が登録されたドメイン事業者へお問い合わせください。
    Fxインのメールアドレス
    admightsdaft.com
    admightsdaft.com
```

# ○webmaster@testesft.com

hostmaster@testesft.com
 postmaster@testesft.com

DNSサーバのTXTレコードに、グローバルサインが指定する文字列を追加いただくことで、ドメイン(コモンネーム)の利用権を確認する方法です。 認証文字列は、DNSによる認証を選択後、GSパネルトで確認が可能です。

#### DNS認証

DNS認証では、DNSサーバのTXTレコードにグローバルサインが指定する文字列を登録 いただくことでネットワーク管理権限を確認し、証明書発行のための認証を行います。 当該DNSが外部からアクセスできる状態であることをご確認くたない。

お申し込み完了後にグローバルサインより提供される文字列をTXTレコードに登録してください。

#### 文字列を挿入するTXTレコード

コモンネームがwwwから始まる場合 例)www.example.com 以下いずれかのTXTレコードに指定の文字列をご設定ください。

www.example.com
 example.com

コモンネームが\*.から始まる場合(ワイルドカード) 例)\*.example.com 以下いずれかのTXTレコードに指定の文字列をご設定ください。

example.com

コモンネームがwww.および\*.から始まらない場合 例)ssl.example.com 以下いずれかのTXTレコードに指定の文字列をご設定ください。

ssl.example.com

外部(グローバルサイン)からアクセスできる状態であることが必要です。

※文字列を確認するため、外部(グローバルサイ ン)からアクセスできる状態であることが必要で す。コモンネームが日本語ドメインなどの国際化 ドメインの場合と、グローバルIPオプションをご 利用の場合、DNS認証は利用できません。

#### 【ページ認証】

グローバルサインより提供されるドメイン審査コードを、ドメインの特定のディレクトリのテキスト ファイル内に設置していただくことで、ドメイン(コモンネーム)の利用権を確認する方法です。

ドメイン審査コードは、ページによる認証を選択後、GSパネル上で確認が可能です。 ※ドメイン審査コードを確認するため、外部(グローバルサイン)からアクセスできる状態であるこ とが必要です。

ページ認証

ページ認証では、グロー バルサインから提供されたFメイン審査コードをFメインの特定のディレクトリのテキス サイトの管理権限を確認し、MSSLのFメインの認証を行います。

当該サイトが外部からアクセスできる状態であることをご確認ください。

#### ドメイン審査コードを設置する箇所

<meta name="\_globalsign-domain-verification" content="boxSAMPLEMETATAGpox" /> 上記、ドメイン審査コードを、下記のページのggdvbtlテキストファイルとして設置してください。 yourdomain.com/.well-knorn/jsk-validation/gsdv.btl

○ ページ認証を利用する

※2021年11月28日より、ページ認証で認証されたドメインはワイルドカード証明書の発行に 利用できません。また、ページ認証で認証された親ドメインは、子ドメイン(サブドメイン) の証明書の発行に利用できず、各FQDN(サブドメイン)ごとの認証が必要となります。

以下の証明書の発行において、ドメイン認証をページ認証のみで実施する場合、 各ドメイン(FQDN)ごとに認証が必要となります。

(例) ①コモンネーム:globalsign.com
 ②サブドメインSAN:jp.globalsign.com
 ③サブドメインSAN:example.globalsign.com
 ④サブドメインSAN:example.jp.globalsign.com

証明書発行時、①~④全てで ページ認証が発生します。

プロファイル管理 - ドメイン管理 もしくは「ドメインの検索とリポートのエクスポート」より、 追加したドメインの"承認する"をクリックし、ポップアップ画面に表示される内容に従い 準備ができましたら"承認する"ボタンをクリックし、審査を完了させてください。

| <ul> <li></li></ul>                                       | ✓<br>承認する | DSMS2000006431 | 0 | testtesttest00055.com  | ·<br>処理<br>中 | 2016年08月24<br>日 14:12 |
|-----------------------------------------------------------|-----------|----------------|---|------------------------|--------------|-----------------------|
| <ul> <li>              前除             権限      </li> </ul> | ✓<br>承認する | DSMS2000006147 | 0 | testetestetesetets.com | 処理<br>中      | 2016年08月18<br>日 18:12 |
| <ul><li></li></ul>                                        | ✓<br>承認する | DSMS2000006146 | 0 | testetstetse.com       | 処理<br>中      | 2016年08月18<br>日 18:10 |

DNS認証の手順 以下のラジオボタンを用いて、テキストファイルを設置するFODNとプロトコルの組み合わ 1. 上記認証文字列を下記のいずれかのTXTレコードに設定してください。 https:// 2. 認証文字列を設定したFQDNを、以下のラジオボタンで選択してください。 O http:// グローバルサインではこちらの場所に設置されたテキストファイルを探します。: 3. 本申請のドメインの承認を行う場合は「承認する」をクリックしてください。 ステップ3 お客様の承認をもとに、上記DNSにグローバルサインが指定した文字列が設定; 本申請のMSSLのドメインの認証を行う場合は「承認する」をクリックしてください。上書 4. 認証文字列が正しく設定されていることを確認後、ドメインが証明書発行に利用 ことを自動で確認します。 cancel 承認する cancel 承認する

#### 4-4 ドメイン認証方法の変更

ステータスが「利用可」でないドメインの認証方法を変更したい場合は、 ドメインを一旦削除し、ドメインを再度登録の上、ご希望の認証方法を再度選択してください。

ステータスが「利用可」となっているドメインの場合、「その他」にカーソルを合わせ、 「認証方法変更&再認証」をクリックすることで認証方法を変更することが可能です。 「認証方法変更&再認証」クリック後の流れについては25ページよりご参照ください。 ※ページ認証で認証済みのドメインの場合、ワイルドカード証明書やサブドメイン付FQDNの 証明書を発行できないため、認証方法を変更する必要がある際には、上記手順で変更して下さい。

|                | ドメイン名管理        | ¢          | ドメイン名<br>(ドメインD)                           |     | ドメイン名     ・     ・     ・     ・     ・     ・     ・     ・     ・     ・     ・     ・     ・     ・     ・     ・     ・     ・     ・     ・     ・     ・     ・     ・     ・     ・     ・     ・     ・     ・     ・     ・     ・     ・     ・     ・     ・     ・     ・     ・     ・     ・     ・     ・     ・     ・     ・     ・     ・     ・     ・     ・     ・     ・     ・     ・     ・     ・     ・     ・     ・     ・     ・     ・     ・     ・     ・     ・     ・     ・     ・     ・     ・     ・     ・     ・     ・     ・     ・     ・     ・     ・     ・     ・     ・     ・     ・     ・     ・     ・     ・     ・     ・     ・     ・     ・     ・     ・     ・     ・     ・     ・     ・     ・     ・     ・     ・     ・     ・     ・     ・     ・     ・     ・     ・     ・     ・     ・     ・     ・     ・     ・     ・     ・     ・     ・     ・     ・     ・     ・     ・     ・     ・     ・     ・     ・     ・     ・     ・     ・     ・     ・     ・     ・     ・     ・     ・     ・     ・     ・     ・     ・      ・     ・      ・      ・      ・      ・      ・      ・      ・      ・      ・      ・      ・      ・      ・      ・      ・      ・      ・      ・      ・      ・      ・      ・      ・      ・      ・      ・      ・      ・      ・      ・      ・      ・      ・      ・      ・      ・      ・      ・      ・      ・      ・      ・      ・      ・      ・      ・      ・      ・      ・      ・      ・      ・      ・      ・      ・     ・     ・     ・     ・     ・     ・     ・     ・     ・     ・     ・     ・     ・     ・     ・     ・     ・     ・     ・     ・     ・     ・     ・     ・     ・     ・     ・     ・     ・     ・     ・     ・     ・     ・     ・     ・     ・     ・     ・     ・     ・     ・     ・     ・     ・     ・     ・     ・     ・     ・     ・     ・     ・     ・     ・     ・     ・     ・     ・     ・     ・     ・     ・     ・     ・     ・     ・     ・     ・     ・     ・     ・     ・     ・     ・     ・     ・     ・     ・     ・     ・     ・     ・     ・     ・     ・     ・     ・     ・     ・     ・     ・     ・     ・     ・     ・     ・     ・     ・     ・     ・     ・     ・     ・     ・     ・     ・     ・     ・     ・     ・     ・     ・     ・     ・     ・     ・     ・     ・     ・ | 審査レイ |
|----------------|----------------|------------|--------------------------------------------|-----|----------------------------------------------------------------------------------------------------|------|
| <b>◎</b><br>削球 | <b>企</b><br>植物 | ・・・<br>その他 | ov.base.ssicerts.jp<br>( DSMS21001232269 ) | ÷   | 認証方法変更&再認証                                                                                                    | ov   |
| <b>〇</b>       | <b>企</b>       |            | san.ov.base.sslcerts.jp                    |     | 更新通知メールの設定                                                                                                    | ov   |
| 刑球             | 相同             | その他        | ( DSMS21001232446 )                        | ح   | 技術担当者情報の編集                                                                                                    |      |
| <b>〇</b>       | <b>备</b>       | ・・・        | <u>ssicerts.jp</u>                         |     | ssicerts.jp                                                                                                    | ov   |
| 利時             | 植现             | その他        | ( DSMS21001232689 )                        | その1 | ( DSMS21001232689 )                                                                                                    |      |

#### 4-5 ドメインの更新(再認証)

ー度認証したドメインは、企業認証SSL、EV SSLともに397日間、SSLサーバ証明書の発行に利用可能 な状態となります。期間終了の90日前から更新(再認証)が可能です。 ※2021年9月27日より企業認証SSLのドメイン認証情報の再利用可能期間も397日に短縮されました。

#### ドメインの再認証

1. GSパネルにログイン後、「SSLマネージドサービス」のタブに移動し、 「更新が必要なドメイン」か「ドメインの検索とリポートのエクスポート」をクリックしてください。 表示されているドメインの一覧から、再認証可能となっているドメインの「更新」アイコンを クリックして進みます。

# SSLマネージドサービス ダッシュボード 1 0 更新が必要 0 度新が必要 2 表示 2 表示 2 ドメインの検索とリポートのエクスポート ドメインの検索とリポートのエクスポート SANの使用状況を表示する ドメイン名管理 ドメインID プロファイル ドメイン名

| ドメイン名管理 | ドメインID       | プロファイル              | ドメイン名       | ステータス |
|---------|--------------|---------------------|-------------|-------|
| ● 更新    | DSMS20000010 | OrderSample<br>K.K. | sslcerts.jp | 利用可   |

2. 再認証するドメインを確認し、「次へ」をクリックしてください。

#### ドメイン申請

| 登録するドメイン名を入力してください。                                                                                                    |
|----------------------------------------------------------------------------------------------------|
| O: globalsign                                                                                                    |
| L: a                                                                                                    |
| S: a                                                                                                    |
| C: Japan                                                                                                    |
| メール認証とDNS認証をご利用の場合、example.comのような親ドメインのみを登録してください。親ドメイン認証後、サブドメインを含<br>む証明書を発行することが可能です。                                                |
| ベージ認証をご利用の場合、証明書のコモンネームと同一のFQDNを登録してください。<br>2way(https://jp.globalsign.com/support/faq/583.html)をご希望の場合は、www.ありなし両方のドメインを登録の上、認証してください。 |
| ドメイン名                                                                                                    |
|                                                                                                    |

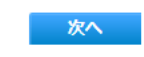

3.技術担当者情報を入力し、「次へ」をクリックしてください。

| GSパネル管理と経理 🕒             | サーバ証明書<br>(EDI・ヤフー提携証明書を合む) ・                         | SSLマネージドサービス 🗉 (コードサ                                        | の他証明書<br>・イニング・PDF) |
|--------------------------|-------------------------------------------------------|-------------------------------------------------------------|---------------------|
| FSSLマネージドサービス            | 技術担当者情報                                               |                                                             |                     |
| <b>/ール</b><br>D CSR解析ツール | 自動入力                                                  |                                                             |                     |
| 理者ガイド                    | ユーザ:                                                  | 山田太郎                                                        |                     |
| 管理者ガイド                   | 技術担当者は、サーバ証明書の申<br>※契約者組織と異なる組織の方を<br>技術担当者が契約者と同じ場合は | 購手続き担当者を示します。<br>登録することもで可能です。<br>「自動入力」をご利用ください。<br>• 必須項目 |                     |
|                          | 氏名 (姓): 🔹                                             | 例)山田                                                        |                     |
|                          | 氏名(名): •                                              | 例)太郎                                                        |                     |
|                          | 氏名(姓)ローマ字: 🔹                                          | 例)Yamada                                                    | 半角英数                |
|                          | 氏名(名)ローマ字: 🔹                                          | 例)Taro                                                      | 半角英数                |
|                          | 電話番号: •                                               | 例) 03-4444-5555                                             | 半角英数                |
|                          | メールアドレス: 🔹                                            | 例) taro.yamada@globalsign.co.jp                             | 半角英数                |

- 4.「認証方法選択」のページが開きますので、「メール認証」「ページ認証」「DNS認証」から お好きな認証方法を選択し、「次へ」をクリックしてください。
- 5. 申請内容を確認し、「完了」をクリックしてください。
- 6.選択した認証方法でドメインの再認証を完了してください。

※各ドメイン認証方法につきましては、本マニュアルの25~26ページをご確認ください。

【ドメインの再認証通知の設定】

ドメインの再認証が可能になったことが分かる通知の有無を設定することができます。 通知の設定を有効にした場合、対象のドメインを登録したユーザ宛てに、 期限の90日前、60日前、30日前、21日前、14日前、7日前、当日、7日後に通知が送信されます。 ※ドメインの登録時に技術担当者も設定された場合、そちらの方にも送信されます。 ※デフォルトでは全てのドメインの通知が「on」の設定になっています。

#### ドメインの再認証通知の設定方法

1. GSパネルにログイン後、「SSLマネージドサービス」のタブに移動し、「ドメインの検索とリポートのエクスポート」か、プロファイル内の「ドメイン管理」をクリックします。

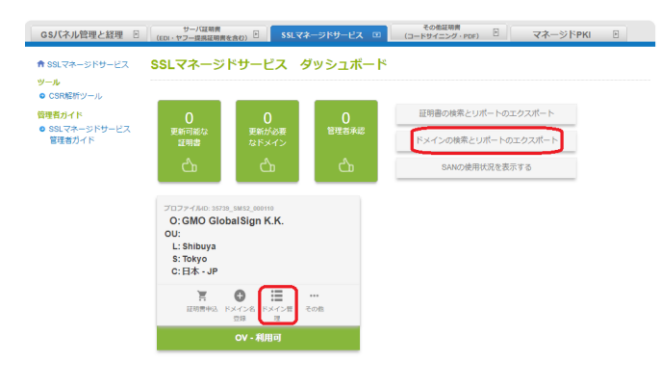

2. ドメイン申し込み履歴が表示されるので、設定したいドメイン名の左側にある「その他」をクリック します。

| GSパネル管理と経理 🕒                                                                                     | サー。<br>(EDI・ヤフー)                                                                                                    | (証明費<br>2供証明表を含む) 2 | SSLマネ              | ージドサー   | -EX 🗉 (D-1      | その他証明書<br>ドサイニング・PDF)     | ত বৰ        |       | 8     |                       |                      |                             |
|--------------------------------------------------------------------------------------------------|----------------------------------------------------------------------------------------------------|---------------------|--------------------|---------|-----------------|---------------------------|-------------|-------|-------|-----------------------|----------------------|-----------------------------|
| 🕈 SSLマネージドサービス                                                                                   | <b>ドメイ</b> ン                                                                                                    | 申し込み履歴              | E                  |         |                 |                           |             |       |       |                       |                      |                             |
| <ul> <li>プール</li> <li>CSR版作ツール</li> <li>(環境力イド)</li> <li>SSLマネージドサービス</li> <li>管理者カイド</li> </ul> | こちらのページではドメインのお申込み爆烈とレポートの施出を行うことができます。<br>(*) ClobalSignでwww.globalsign.com<br>使<br>株式 1:50:2<br>株式 1:50:2<br>株式 1:50:2 |                     |                    |         |                 |                           |             |       |       |                       |                      |                             |
|                                                                                                  | •                                                                                                    |                     |                    |         | <1              | 2 杰へ >                    |             |       |       |                       |                      |                             |
|                                                                                                  |                                                                                                    | ドメイン名賞              |                    |         | ドメインロ           | プロファイル                    | ドメイン名       | 音音レベル | ステータス | 中訪日<br>(GMT+09:00)    | 有効規限日<br>(GMT+09:00) | <b>審査完了日</b><br>(GMT+09:00) |
|                                                                                                  | <b>O</b><br>NEDR                                                                                                    | <b>皇</b> 。<br>後期    | (                  | <br>その他 | DSMS20000029430 | GMO<br>GlobalSign<br>K.K. | ssicerts.jp | ov    | 処理中   | 2018年04月26<br>日 14:19 |                      |                             |
|                                                                                                  | NOR.                                                                                                    | <b>&amp;</b><br>400 | <b>√</b><br>∦387 8 | <br>その者 | DSM520000025208 | GMO<br>GlobalSign<br>K.K. | sample2.com | ov    | 処理中   | 2018年01月17<br>日 14:38 |                      |                             |

3.「更新通知メールの設定」をクリックし、「更新通知メールの送信」から通知の有無を設定できます。

|                |                |      |                    |                                      | プロファイル                  |             | 審査レベル |
|----------------|----------------|------|--------------------|--------------------------------------|-------------------------|-------------|-------|
| <b>◎</b><br>削除 | ▲<br>権限        |      | ر<br>جارتیں<br>+#4 | 新通知メールの設定                            | 6MO<br>balSign          | sslcerts.jp | ov    |
| <b>〇</b><br>削除 | <b>备</b><br>権限 | 承認する | 1又1<br>その他         | 村担当有1月報の編集<br><u>DSMS20000025208</u> | O<br>GlobalSign<br>K.K. | sample2.com | ov    |

| ACMINETARY TROPERAC                |                                                        |
|------------------------------------|--------------------------------------------------------|
| ドメイン認証情報の有効期限が近<br>す。更新通知メールの送信可否は | づくと、ドメイン再認証手続きを促す更新通知メールが送信されま<br>、ドメインごとに設定することが可能です。 |
| ドメイン名: ssicerts                    | s.jp                                                   |
| 更新通知メールの送信 🖲 On 🤇                  | ● off                                                  |

## 4-6 EVへのアップグレード (プロファイル)

登録済みのプロファイルの審査レベルをOVからEVへアップグレードすることが可能です。 ※登録内容につきましては本マニュアル4ページから7ページをご確認ください。

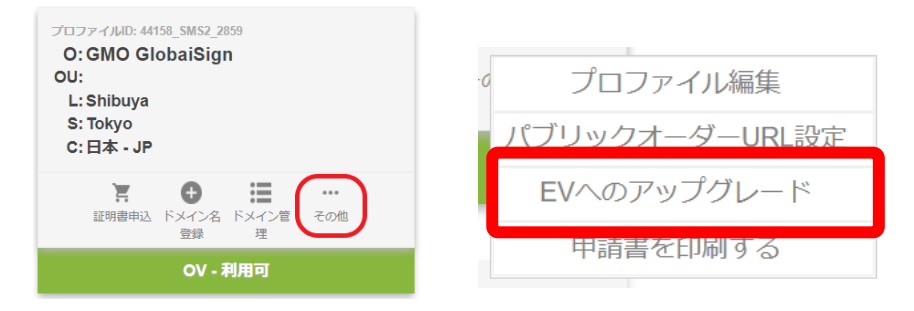

その他にカーソルを合わせ「EVへのアップグレード」をクリックし、プロファイル情報を入力後、 申請を行ってください。

審査完了後、証明書の申請が可能となります。

※アップグレードの際には再度審査が発生いたします。

## 4-7 パブリックオーダーURL設定

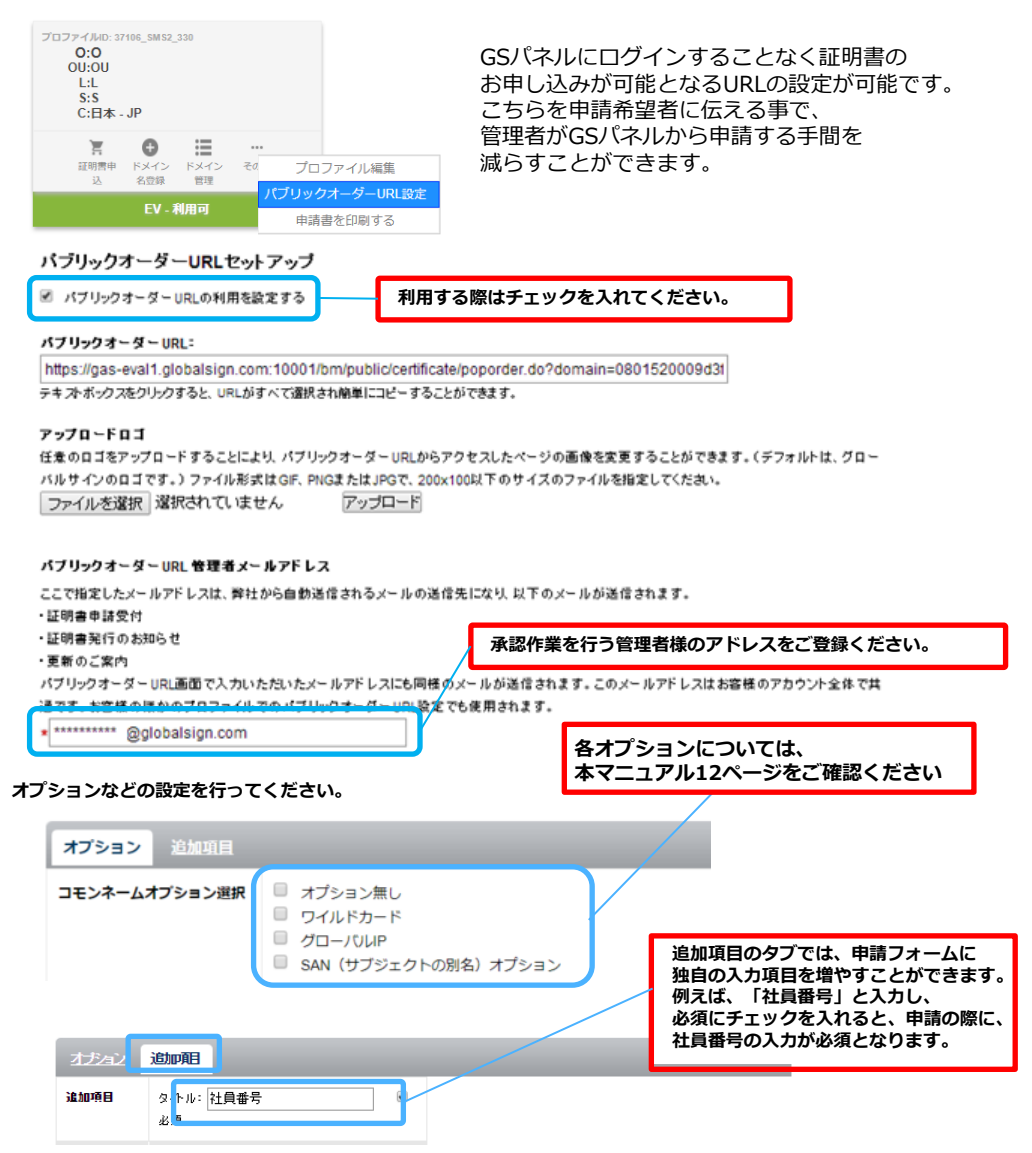

内容の確認後、発行ボタンを押すとURLが発行されます。

#### パブリックオーダーURL

バブリックオーダーURLの設定が完了しました。バブリックオーダーは下記のURLでアクセス可能です。 https://gas-eval1.globalsign.com:10001/bm/public/certificate/poporder.do?domain=080

テキストボックスをクリックするとURLがすべて選択されますので、コピーしてご利用ください。 ※パブリックオーダーURLから申請された証明書の発行には、管理者の承認が必要となります。

## 4-8 ドメインごとのユーザ権限を設定する

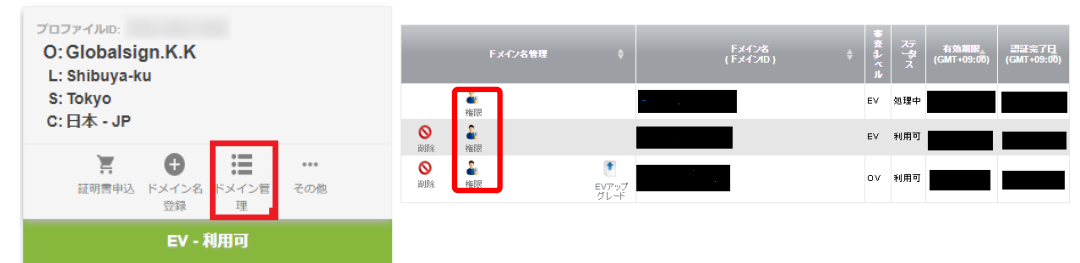

「権限」のアイコンをクリックするとポップアップ画面が表示され、 ドメインごとにユーザ権限の設定が行えます。

#### globalsign.com のユーザー権限(SMS)変更

| ⊐+€TD           | コーゼタ                                     |       | 権限   |       |
|-----------------|------------------------------------------|-------|------|-------|
| T-010           | 1-1-1-1-1-1-1-1-1-1-1-1-1-1-1-1-1-1-1-1- | 証明書申請 | 承認権限 | 証明書失効 |
| PAR03232_hanako | Hanako Yamada                            |       |      |       |
| PAR03232_ssl    | SSL Yamada                               |       |      |       |

同アカウント内で<u>「担当者」として登録されているユーザ</u>が表示されます。 アカウントの管理者及び「マネージャ」として登録されているユーザは以下の 権限の割り振りを行うことができます。

[証明書申請]: SSLマネージドサービスを利用した証明書の申請を行えます。

[承認権限]:管理者の承認を経ることなく、証明書の申請と取得を行えます。 承認権限がない担当者からのお申し込み分は、管理者およびマネージャ アカウントの[申し込み確認待ち証明書一覧]にプールされ、 承認後に証明が発行されます。

[証明書失効]:発行した証明書の失効を行えます。

## 5.申し込み確認待ち証明書一覧

#### 5-1 承認待ち証明書

承認権限が与えられていないユーザが証明書の申請を行った場合、承認権限が付与されている 管理者アカウント内で承認待ち証明書としてプールされます。 【承認】または【拒否】の選択が可能です。

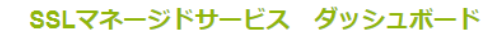

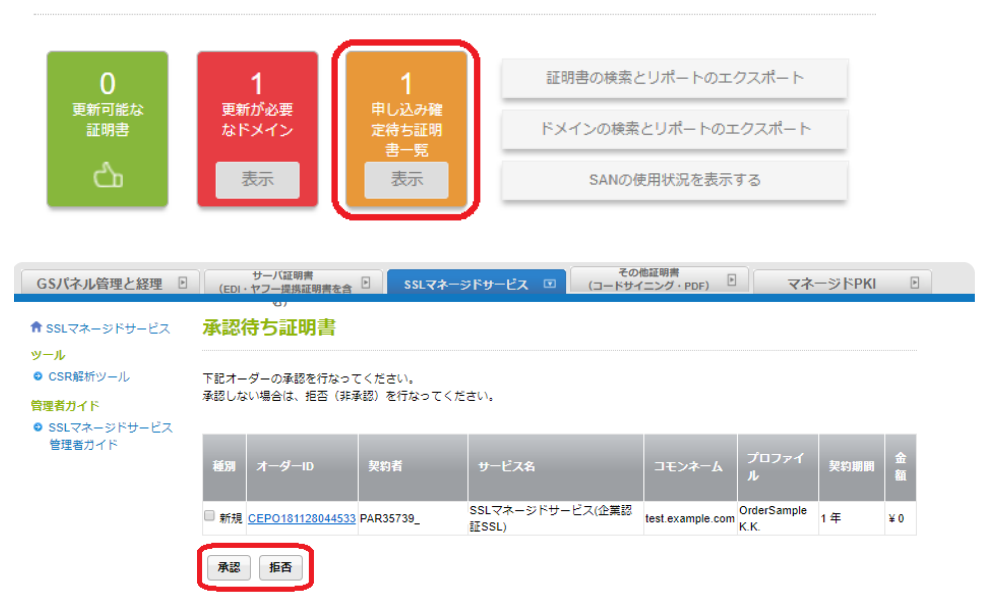

## 6.ユーザ管理

#### 6-1 ユーザ管理

ユーザ管理は、別タブ【GSパネル管理と経理】内「ユーザ管理」より行えます。

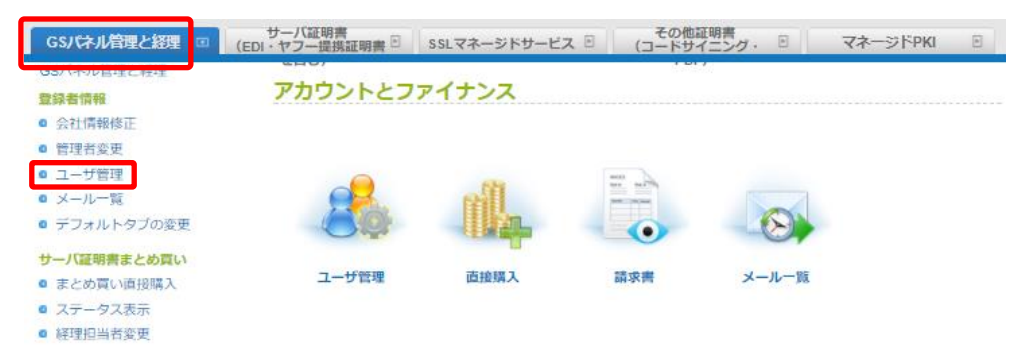

「編集」ボタンより、登録済みユーザ情報の変更を行えます。 「新規登録」より新たなユーザを作成できます。 ※一度作成したユーザを削除することはできません。

#### ユーザ管理

| 編集 | ユーザID | 組織名 | 郵便<br>番号 | 住所        | 電話番号 | FAX<br>番<br>号 | 部署名 | 役職 | 氏名    | 氏名口<br>ーマ字 | メールアドレス                  | user<br>権<br>限 | 経理担当者 |
|----|-------|-----|----------|-----------|------|---------------|-----|----|-------|------------|--------------------------|----------------|-------|
| 編集 |       |     |          | 東京都渋谷区桜丘町 |      |               |     |    | * * * | *<br>*     | ****** @globalsien.co.jp | 管理者            |       |
|    |       |     |          |           | 新規發  | ≩録            |     |    |       |            |                          |                |       |

# 6.ユーザ管理

| 新規ユーザ登録画面                                                                                                    |                                                                                                  |                        |                                                              |
|----------------------------------------------------------------------------------------------------|--------------------------------------------------------------------------------------------------|------------------------|--------------------------------------------------------------|
| ■ ユーザID<br><u>必須</u><br>※半角英数                                                                                                    | PAF<br>※10文字以内で入力してください<br>例)「felobalsign」と入力した場合、下記のように作成されます<br>globalsign=DPRの(234.globalsign | •                      |                                                              |
| ■ パスワード<br><u>必須</u><br>※半角英数                                                                                                    |                                                                                                  |                        |                                                              |
| ■ パスワード(確認)<br>必須<br>※半角英数                                                                                                    |                                                                                                  |                        |                                                              |
| 組織名<br>(個人の場合、個人と記入してくださ<br>い)                                                                                                    | 例)GMOグローバルサイン株式会社                                                                                |                        |                                                              |
| ■ 組織名(カナ)<br>(個人の場合、コジンと記入してくたさ<br>(.))                                                                                                   | 例) ジーエムオーグロー バルサインカブシキガイシャ                                                                       |                        |                                                              |
| ■ 郵便番号<br>必須<br>※半角数字                                                                                                    | (a)() 150-0031                                                                                   |                        |                                                              |
| ■ 住所1(都道府県)                                                                                                    | 北海道 ▼<br>例)東京都                                                                                   |                        |                                                              |
| <ul> <li>■ 住所2(市区町村)</li> <li>必須</li> <li>■ 住所3(番地、地名)</li> </ul>                                                                         | 例)渋谷区                                                                                            |                        |                                                              |
| 必須<br>■ 住所4(ビル名)                                                                                                    | 御)桜丘町20-1                                                                                        |                        |                                                              |
| ■ 電話番号<br>必須<br>※半角数字                                                                                                    | (a))00-6728-1551                                                                                 |                        |                                                              |
| ■ FAX番号<br>※半角数字                                                                                                    | 例)03-5728-1552                                                                                   |                        |                                                              |
| ■ 部署名                                                                                                    | 例)マーケティング部                                                                                       |                        |                                                              |
| <ul> <li>■ 役職</li> <li>■ 担当者名(姓)</li> </ul>                                                                                               | 例)部長                                                                                             |                        |                                                              |
| 业独<br>■ 担当者名(名)<br>业须                                                                                                    | 物山田<br>例)大郎                                                                                      |                        |                                                              |
| ■ 担当者名(姓)ローマ字<br>必須<br>※半角英字                                                                                                    | (RJ) Yamada                                                                                      | ・ユーザ権<br>マネージャ         | 限(マネージャー/担当者)                                                |
| <ul> <li>■ 担当者名(名)ローマ字</li> <li>必須</li> <li>※半角英字</li> </ul>                                                                              | (#))Taro                                                                                         |                        |                                                              |
| ■ メールアドレス<br><u>必須</u><br>※半角英数                                                                                                    | ※メールアドレスはお間違えのないようご注意ください                                                                        | →自分のII                 | Dから申請した証明書のみ編集が可能。                                           |
| ■ user権限<br>■ 言語                                                                                                    | マネージャ ▼<br>マネージャ<br>担当者                                                                          | ※どちらの<br>※担当者権<br>失効を行 | )権限もすべての証明書の閲覧が可能。<br>限のユーザーが証明書の申請、承認、<br>うにはドメイン管理にてドメイン毎! |
| <ul> <li>              新在からの案内を希望する      </li> <li>             証明書お申し込み確認権限         </li> <li>             まとめ買い購入権限         </li> </ul> | true false true false                                                                            | 権限を割                   | り当てる必要があります。                                                 |
|                                                                                                    | 戻る ・ 確認 ・                                                                                        |                        |                                                              |

#### 7-1 サーバ証明書まとめ買い

まとまった金額を証明書申請前にデポジットとして設定いただくと、 割引価格で証明書を取得できます。 証明書申請の「お支払方法選択画面」に「まとめ買い残高から差し引く」という項目が 追加されます。

まとめ買い割引率の目安は下記の表をご確認ください。

| レベル | 定価ベース       | 購入金額        | 割引率 |
|-----|-------------|-------------|-----|
| 1   | ¥171,419    | ¥171,419    | 0%  |
| 2   | ¥171,420    | ¥ 154,280   | 9%  |
| 3   | ¥ 348,000   | ¥ 295,800   | 15% |
| 4   | ¥ 696,000   | ¥ 556,800   | 20% |
| 5   | ¥ 1,740,000 | ¥ 1,305,000 | 25% |

※一度にまとめ買いをする金額によって割引率が変動します。

※最低金額18万円以上を事前にご入金ください。

※お支払い方法として後払いをお選びいただくことも可能ですが、80万を超える後払いは 事前審査が必要となりますので、お問い合わせフォームよりご連絡ください。

※ご入金いただいたデポジットの有効期間(利用可能期間)は入金日から1年間です。
※個人のお客様はご利用になれません。

まとめ買い金額の指定は【まとめ買い直接購入】または【まとめ買い購入支援ツール】 より行ってください。

#### 【まとめ買い直接購入】

金額を直接ご入力ください。 ご入力いただいた金額内ですべての証明書の取得が可能です。

| GSパネル管理と経理                                                                                                    | まとめ買い直接購入                                                                                                    |
|----------------------------------------------------------------------------------------------------|----------------------------------------------------------------------------------------------------|
| ● 会社情報修正<br>● 会社情報修正<br>● 管理者変更                                                                                                    | ■ まとの買い務高 ¥0                                                                                                    |
| <ul> <li>ユーザ登録</li> <li>メールー戦</li> <li>デフォルトダブの変更</li> <li>サーバ証明書よとの買い</li> <li>まとの買いご注照料入</li> <li>ステータス表示</li> <li>採提相出者変更</li> </ul> | <ul> <li>■ まとめ買い金額</li> <li>支払い方法</li> </ul>                                                                                                    |
|                                                                                                    | ■支払い方法<br>入金子定日は銀行振り込み料払いで<br>時のみ必須<br>● お払い、入金振込み予定日<br>例)2005/05/01<br>● お払い<br>● お払い<br>● お払い<br>・ 34払い<br>● のより<br>・ 34払い<br>● のより<br>・ 54払い<br>● のより<br>・ 54払い<br>● のより<br>・ 54払い<br>● のより<br>・ 54払い<br>● のより<br>・ 54払い<br>● のより<br>● のより<br>● のよう<br>● のより<br>● のより<br>● の<br>● のより<br>● のより<br>● のより<br>● のより<br>● の<br>● の<br>● の<br>● ののより<br>● の<br>● の<br>● の<br>● の<br>● の<br>● の<br>● の<br>● の |
| <ul> <li>まとめ買い購入支援ツール</li> <li>クレシット情報</li> </ul>                                                                                       | 確認                                                                                                    |

# 7.サーバ証明書まとめ買い

#### 【まとめ買い購入支援ツール】

サービスやオプションなどを選択し、その合計金額をまとめ買い金額として 設定いただけます。各項目を選択後、見積もりを取得する際は「見積もりを取る」、 支払方法選択画面へ進む場合は「購入する」をお選びください。

※設定した金額内であれば、選択した商材に限らず、すべての商材を購入可能です。

|                                                                                                    |    |     |               |                      |      |      |        |              |        | オ:      | プション  |          |          |          |
|----------------------------------------------------------------------------------------------------|----|-----|---------------|----------------------|------|------|--------|--------------|--------|---------|-------|----------|----------|----------|
| GSバネル管理と経理<br><b>登録者族報</b><br>● 会社体報修正<br>● 物理者変更<br>● ユーザ管理<br>● ズールー覧<br>● デフォルトタブの変更                | 編集 | 育場余 | サービス          | 基本オプシ<br>ョン          | 種別   | 年数   | 枚数     | SANオプ<br>ション | エクスプレス | 期間カスマイズ | 証明書保険 | GSサポ−ŀ   | 定価       | 割引金額     |
| サーバ証明書まとめ買い                                                                                            | 0  |     | クイック認<br>証SSL | なし                   | 乗り換え | 1年   | 3      | 0            |        |         |       |          | ¥ 104400 | ¥ 77400  |
| <ul> <li>まとめ買い直接購入</li> <li>ステータス表示</li> <li>経理担当者変更</li> <li>まとめ買い購入支援の一市</li> <li>クレジット情報</li> </ul> |    |     | 企業認証<br>SSL   | ワイルドカ<br>ード          | 新規   | 1年   | 1      | 0            |        | 1       |       |          | ¥ 158800 | ¥ 117600 |
|                                                                                                    | ۲  |     | EVSS •        | <i>†</i> むし <b>・</b> | 更新 ▼ | 1年 ▼ | 2 🔻    |              |        |         |       |          | ¥ 256000 | ¥ 189400 |
|                                                                                                    | 編集 | 削除  | 削除 追加 まとめ買い金  |                      |      |      |        |              |        |         | 買い金額  |          |          |          |
|                                                                                                    |    |     |               |                      |      |      | レベル: 2 |              |        |         | 合計:   | ¥ 519200 | ¥ 38     | 4400     |

| 直接金額を設定し購入を希望の方はこちら |        |      |  |  |  |
|---------------------|--------|------|--|--|--|
| Г                   | 見積りを取る | 購入する |  |  |  |

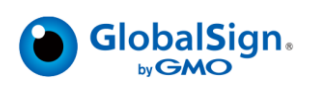

**GMOグローバルサイン株式会社** 〒150-0043 東京都渋谷区道玄坂1-2-3 渋谷フクラス TEL: 03-6370-6500 https://jp.globalsign.com